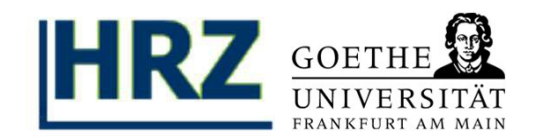

#### Inhalt:

## I. Die Prüfungsanmeldung

**II. Prüfungsbescheinigung als Nachweis** 

III. Die Prüfungsabmeldung

Hinweis: Legen Sie sich für dieses Tutorial die Log-in-Daten ihres HRZ-Accounts und Ihre iTAN-Liste des QIS-Portal bereit. Besuchen Sie <u>https://qis.server.uni-frankfurt.de</u> und loggen Sie sich mit Ihrem HRZ-Account ein.

## Tutorial: Prüfungsan- und –abmeldung im QIS/LSF I.1. Disclaimer und iTAN-Bestätigung

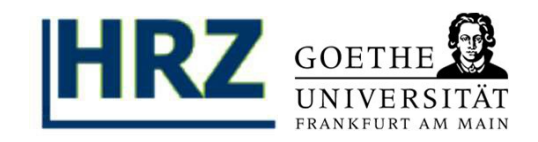

| GOETHE<br>UNIVERSITÄT<br>FRANKFURT AM MAIN |                                                                                                    | • Di<br>sic | e Prüfungsanmeldung befindet<br>ch in dem Menü <i>Meine</i>                    |
|--------------------------------------------|----------------------------------------------------------------------------------------------------|-------------|--------------------------------------------------------------------------------|
| Startseite   Abmelden   He                 | rr Sie sind angemeldet als: I in der Rolle: Student                                                                                                    | Fu          |                                                                                |
| Meine Funktionen                           | Veranstaltungen Einrichtungen Räume und Gebäude Personen                                                                                                    | Pr          | ufungsverwaltung ->                                                            |
| Sie sind hier Startseite . Prüfung         | sverwaltung * Prüfungsan- und -abmeldung                                                                                                    | Pr          | üfungsan- und -abmeldung                                                       |
| Allgemeine Verwaltung                      | Prüfungsan- und -abmeldung                                                                                                    | de          | es OIS-Portals.                                                                |
| Studiumsverwaltung                         |                                                                                                    |             |                                                                                |
| Prüfungsverwaltung                         | Wichtige Informationen zur Anmeldung. Bitte sorgfältig lesen!                                                                                                    |             |                                                                                |
| Mein Studiengangplan                       | Zum Nachweis der erfolgreichen An- bzw. Abmeldung von Prüfungen, laden Sie sich bitte die                                                                                                    |             |                                                                                |
| Meine Veranstaltungen                      | Bescheinigung "Info über angemeldete Prüfungen" sowie die zugehönge Signatur als Datei he<br>Im Zweifel dienen diese Dateien dem Nachweis der ordnungsgemäßen (fristgerechten) An- bz                                                                                                    | unter.      | n Ibran Account baccarvar                                                      |
| < Navigation ausblenden                    | Abmeldung.                                                                                                    | - 01        | IT ITTELL ACCOUNT DESSEL VOI                                                   |
|                                            | Zusätzlich wird empfohlen, die vom Prüfungsamt ausgehängten Kontrollisten einzusehen (gilt<br>02).<br>Sollte bei der Anmeldung Probleme oder Unstimmigkeiten auftreten, setzen Sie sich bitte umg<br>und innerhalb der Anmeldefrist mit dem Prüfungsamt in Verbindung!<br>Wichtig: Um Fortzufahren akzeptieren Sie diesen Hinweis durch Anklicken des unten<br>stehenden Feldes und klicken Sie auf "Weiter".<br>Bedingungen akzeptieren | er          | issbrauch zu schützen ist hier<br>sätzlich die Eingabe der iTAN<br>forderlich. |
|                                            | M Ich akzeptiere<br>Bitte TAN eingeben<br>ITAN Nr. 13                                                                                                    |             |                                                                                |

# I.2. Modul-Struktur Ihres Fachs

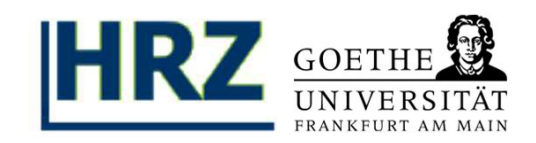

| GOETHE<br>UNIVERSITÄT<br>FRANKFURT AM MAIN                                                                                                    |                                                                                                    |                                                                                                    |                                                                                                    | Wählen Sie Ihre Prüfung aus dem                                                                                                    |
|----------------------------------------------------------------------------------------------------|----------------------------------------------------------------------------------------------------|----------------------------------------------------------------------------------------------------|----------------------------------------------------------------------------------------------------|----------------------------------------------------------------------------------------------------|
| Startseite   Abmelden                                                                                                    | Sie sind anger                                                                                                    | meldet als; I in d                                                                                                    | er Rolle: Student                                                                                                    | Modulbaum aus.                                                                                                    |
| Startseite I Abmelden I<br>Sie sind hier: <u>Startseite</u> ◆ <u>Prüfungsverwaltung</u> ◆ <u>Prüfu</u><br>Allgemeine Verwaltung<br>Studienverwaltung<br>Mein Studiengangplan<br>Meine Veranstaltungen<br>Studierendenbefragung 2022<br>Veranstaltungen belegen/abmelden<br>Navigation ausblenden | Site sind anger         Meine Funktionen         ngsan- und -abmeldung         Prüfungsan-         Bitte wählen Sie         Master P         © 2100 M         © 2200 P         © 501         © 2600 F         © 500 P         © 3100 S         © 3100 S         © 3101 S         © 3200 S         © 3200 S         © 300 S         © 300 S         © 3400 S         © 3600 B         © 3700 E         © 4000 M | meldet als: I in d<br>Startseite<br>Und -abmeldung<br>die an- oder abzumeldende<br>sychologie 2021<br>Aultivariate Verfahren<br>'sychologische Diagnostik<br>5 Prinzipien psychologisc<br>Datum: 20.02.2023, Prüfer: Bi<br>orschungsmodul Forschu<br>8 Forschungsmodul Forschu<br>8 Forschungsmodul Forschu<br>8 Forschungsmodul Forschu<br>8 Forschungsmodul Forschu<br>8 Forschungsmodul Forschu<br>9 Forschungsmodul Forschu<br>20 Autm: , Prüfer: Klein, Andrea<br>chwerpunkt: Kognitions-<br>chwerpunkt: Kognitions-<br>chwerpunkt: Kognitions-<br>chwerpunkt: Klinische Ps<br>chwerpunkt: Arbeits- und<br>chwerpunkt: Arbeits- und<br>chwerpunkt: Arbeits- und<br>chwerpunkt: Pädagogisch<br>chwerpunkt: Pädagogisch<br>chwerpunkt: Padagogisch<br>chwerpunkt: Padagogisch<br>chwerp | er Rolle: Student<br>Veranstaltungen<br>Prüfung aus unten stehender Struktur a<br>c: Vertiefung<br>cher Begutachtung und Dokumentat<br>ongard, Stephan , Termin: 0 <u>Prüfung a</u><br>ungsmethoden und Evaluation<br>chungsmethoden und Evaluation<br>as , Termin: 01 - <u>Prüfung anmelden</u><br>und Neurowissenschaften<br>und Neurowissenschaften (Major)<br>und Neurowissenschaften (Minor)<br>sychologie<br>sychologie (Minor)<br>d Organisationspsychologie (Major)<br>d Organisationspsychologie (Major)<br>d Organisationspsychologie (Major)<br>he Psychologie<br>he Psychologie (Major)<br>he Psychologie (Major)<br>trie | Modulbaum aus.         Enrichtungen       Raume und Gebäude       Personen         • Klicken Sie jetzt auf Prüfung<br>anmelden.       •         stationalise       Stationalise       •         stationalise       •       •         melden       •       •         stationalise       •       •         MP = Modulprüfung inkl. Teilnahme /<br>Studienleistung       •         S =       Seminar Teilnahme / Studienleistung         PS =       •       •         Falls zwei Prüfungsnummern bei S oder PS<br>angezeigt werden, können Sie diese frei<br>wählen. |

Tutorial: Prüfungsan- und –abmeldung im QIS/LSF

# I.3. Anmeldung

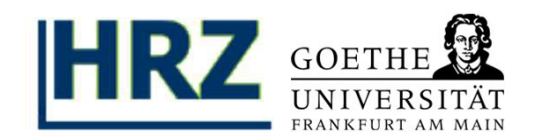

| GOETHE                                                    |                    |                        |                         |                  |                        |                                   | Hilfe İ Sitemap İ 🔀 |
|-----------------------------------------------------------|--------------------|------------------------|-------------------------|------------------|------------------------|-----------------------------------|---------------------|
| UNIVERSITÄT<br>FRANKFURT AM MAIN                          |                    |                        |                         |                  |                        |                                   |                     |
| Startseite   Abmelden                                     | I Sie sind an      | gemeldet als:          | I in der Rolle: Student |                  |                        |                                   |                     |
|                                                           | Meine Funktionen   | Startseite             | Veranstaltungen         | Einrichtur       | ngen Räur              | me und Gebäude                    | Personen            |
| sind hier: <u>Startseite</u> Prüfungsverwaltung  Prüfungs | an- und -abmeldung |                        |                         |                  |                        |                                   |                     |
| Allgemeine Verwaltung                                     | Prüfungsan-        | und -abmeldung         | 5                       |                  |                        |                                   |                     |
| Studienverwaltung                                         | ÷                  |                        |                         |                  |                        |                                   |                     |
| rüfungsverwaltung                                         |                    |                        |                         |                  |                        |                                   |                     |
| iein Studiengangplan                                      | Möchten Sie wir    | klich folgende Prüfung | an- bzw. abmelden?      |                  |                        |                                   |                     |
| ieine Veranstaltungen                                     |                    |                        |                         |                  |                        |                                   |                     |
| tudierendenbefragung 2022                                 | Studiengang        | PrNr Pr                | üfung                   | Prüfer/-in       | Datum                  | Vorgang Hinweis                   | 3                   |
| eranstaltungen belegen/abmelden                           | Master Psychol     | ogie 2021 7101 Sr      | -                       | Stangier Illrich | Noch nicht festgelegt  | Anmeldung                         |                     |
|                                                           |                    |                        |                         | _                |                        |                                   |                     |
|                                                           |                    |                        |                         | • Be             | estätigen<br>dem Sie a | Sie Ihre A<br>auf <b>Ja</b> klick | nmeldung<br>æn.     |

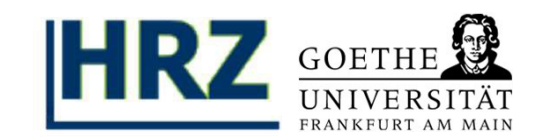

| GOETHE UNIVERSITÄT                                                                                  |                                                                                                    |                            |                                                                                    |                                           |                                    | Hitfe I Sitemap I 🚟                                                                                                   |
|----------------------------------------------------------------------------------------------------|----------------------------------------------------------------------------------------------------|----------------------------|------------------------------------------------------------------------------------|-------------------------------------------|------------------------------------|----------------------------------------------------------------------------------------------------|
| FRANKFURT AM MAIN<br>Startseite   Abmelden  <br>Meine Funktionen V                                  | I Sie sind ang<br>eranstaltungen Einrichtungen                                                           | emeldet<br>Räu             | als: I in der R<br>me und Gebäude                                                  | olle: Student<br>Personen                 |                                    |                                                                                                    |
| Sie sind hier <u>Startsete</u> • <u>Prüfungsverw</u><br>Allgemeine Verwaltung<br>Studiumsverwaltung | atung • Prüfungsan- und -abmeitiung<br>Prüfungsan- und -                                                 | abme                       | ldung                                                                              |                                           |                                    |                                                                                                    |
| Prüfungsverwaltung<br>Mein Studiengangplan<br>Meine Veranstaltungen<br>< Navigation ausblenden      | Sie haben soeben folg<br>Studiengang<br>Bachelor Japanologie 2006                                        | ende F<br>PrNr<br>253      | Prüfungsan- bzw.<br>Prüfung<br>Landeskunde Japans                                  | -abmeldunge<br>Prüfer                     | en vorgenom<br>Datum<br>25 02 2011 | Vorgang Status<br>Anmeldung OK                                                                                        |
|                                                                                                    | Insgesamt haben Sie s<br>Studiengang                                                                     | ich wä                     | hrend dieser Sitz                                                                  | ung am 14.0<br>Ir    Prüfung              | 1.2011 zu fi lg                    | <ul> <li>Wenn alles geklappt hat, steht in<br/>der jetzt erscheinenden<br/>Übersicht in der Spalte Status;</li> </ul> |
|                                                                                                    | Zum Nachweis der erfolg<br>angemeldete Prüfungen<br>ordnungsgemäßen (frist<br>Weitere Pruefungen anmelde | greiche<br>sowie<br>gerech | n An- bzw. Abmeldu<br>e die zugehörige Sig<br>ten) An- bzw. Abme<br>seite Abmelden | ing von Prüfu<br>gnatur als Dat<br>Idung. | ngen laden Si<br>ei herunter in    | <ul> <li><i>"Ok"</i>.</li> <li>Zu Ihrer Sicherheit sollten Sie sich zum Nachweis der erfolgreichen</li> </ul>         |
|                                                                                                    |                                                                                                    |                            |                                                                                    |                                           |                                    | An- bzw. Abmeldung die<br>entsprechende Bescheinigung<br>herunterladen.                                               |

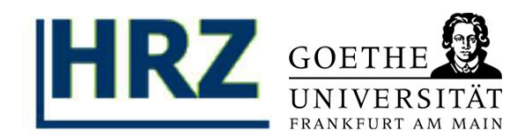

#### UNIVERSITÄT EPANKEUPT AM MAIN Startseite | Abmelden Sie sind angemeldet als: in der Rolle: Student Meine Funktionen Veranstaltungen Einrichtungen Räume und Gebäude Startseite Personen Sie sind hier: Startseite Prüfungsverwaltung Allgemeine Verwaltung Prüfungsverwaltung Studienverwaltung Hilfetext Prüfungsverwaltung Mein Studiengangplan Kontoauszüge finden Sie ab sofort unter dem Punkt "Notenspiegel". Meine Veranstaltungen Studierendenbefragung 2022 Laden Sie zum Nachweis der Prüfungsan- und -ahmeldung Veranstaltungen belegen/abmelden erfolgreichen An- bzw. Abmeldung Info über angemeldete Prüfungen Notenspiegel immer die Bescheinigung und die Signatur herunter. Wählen Sie dafür im Bereich Prüfungsverwaltung den Menüpunkt Info über angemeldete Prüfungen aus. Impressum / Datenschutz Erklärung zur Barrierefreiheit

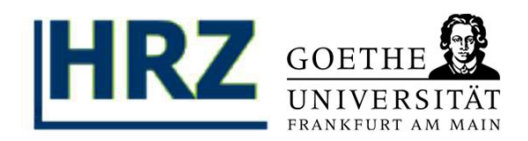

| GOETHE UNIVERSITÄT                                                                                                    |                                                                                    |                                                                                                    |                |                                                                          | Hilfe l Sitemap l 🎇                                             |
|----------------------------------------------------------------------------------------------------|------------------------------------------------------------------------------------|----------------------------------------------------------------------------------------------------|----------------|--------------------------------------------------------------------------|-----------------------------------------------------------------|
| Startseite   Abmelden                                                                                                    | I Sie sin                                                                          | d angemeldet als: I in der R                                                                                                    | tolle: Student |                                                                          |                                                                 |
| Meine Funktionen                                                                                                    | Startseite                                                                         | Veranstaltungen                                                                                                    | Einrichtungen  | Räume und Gebäude                                                        | Personen                                                        |
| Sie sind hier: <u>Startseite</u> Prüfungsverwalt                                                                                                    | ung 🔸 Info über angemeldet                                                         | e Prüfungen                                                                                                    |                |                                                                          |                                                                 |
| Studienverwaltung<br>Prüfungsverwaltung<br>Mein Studiengangplan<br>Meine Veranstaltungen<br>Studierendenbefragung 2022<br>Veranstaltungen belegen/abmelde<br>Navigation ausblenden | n Bitte wählen Sie an<br>Abschluss 2<br>Bildungs<br>Deutsch<br>Mathema<br>Sachunte | ameldete Prutungen<br>us:<br><u>1 LA Lehramt Grundschule</u><br>wissenschaften Lehramt (HF PO-Ver<br>(HF PO-Version 2018) ①<br>atik (HF PO-Version 2018) ①<br>erricht (HF PO-Version 2018) ① | ersion 2018) ① | <ul> <li>Wählen Sie der<br/>den Sie die Prü<br/>sehen möchter</li> </ul> | n Abschluss aus, für<br>fungsanmeldung<br>n und klicken dann au |
|                                                                                                    |                                                                                    |                                                                                                    |                | das kleine eing<br>Symbol) neben<br>Fach.                                | ekreiste "i" (=Info-<br>dem auszuwählende                       |

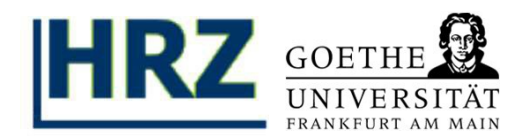

| Startseite   Abmelden                                   |                          | 15               | Sie sind angemeld  | et als:     | l in der F          | Rolle: Student                             |   |                               |                               |               |
|---------------------------------------------------------|--------------------------|------------------|--------------------|-------------|---------------------|--------------------------------------------|---|-------------------------------|-------------------------------|---------------|
|                                                         | Meine Funktionen         |                  | Startseite         | Vera        | anstaltungen        | Einrichtungen                              |   | Räume und Gebäude             | Personen                      |               |
| Sie sind hier: <u>Startseite</u> 🔶 <u>Prüfungsverwa</u> | altung 🔸 Info über angem | eldete Prüfungen |                    |             |                     |                                            |   |                               |                               |               |
| Allgemeine Verwaltung                                   |                          | Info über ar     | ngemeldete Prüf    | ungen       |                     |                                            |   |                               |                               |               |
| Studienverwaltung                                       |                          |                  |                    |             |                     |                                            |   |                               |                               |               |
| Prüfungsverwaltung                                      |                          | Liste der ange   | emeldeten Prüfung  | en des Stu  | dierenden           |                                            |   |                               |                               |               |
| Mein Studiengangplan                                    |                          | Name des Stu     | diorondon          |             |                     |                                            |   |                               |                               |               |
| Meine Veranstaltungen                                   |                          | Name des Ste     | lulerenden         |             |                     |                                            |   |                               |                               |               |
| Studierendenbefragung 2022                              |                          | Geburtsdatur     | n und -ort         |             |                     |                                            |   |                               |                               |               |
| Veranstaltungen belegen/abmelo                          | den                      | (angestrebter    | ) Abschluss        |             | [21] LA Lehramt     | Grundschule                                |   |                               |                               |               |
| Navigation ausblenden                                   |                          | Fach             |                    |             | Deutsch             |                                            |   |                               |                               |               |
|                                                         |                          | Matrikelnum      | mer                |             |                     |                                            |   |                               |                               |               |
|                                                         |                          | Anschrift        |                    |             |                     |                                            | - |                               |                               |               |
|                                                         |                          |                  |                    |             |                     |                                            |   |                               |                               |               |
|                                                         |                          | Prüfungsnr.      | Prüfungstext       |             |                     |                                            | ٠ | Nun wird Ihn                  | en eine Übe                   | ersicht mit   |
|                                                         |                          | 20110            | Teilnahmenachweis  | und Leistun | gsnachweis: Einfüh  | rung in <mark>die Literaturdidaktik</mark> |   | Heyer SoSe 22 27.0            | 06.2022                       |               |
|                                                         |                          | 20150            | Modulprüfung und T | eilnahmena  | achweis: Einführung | in die Literaturdidaktik                   |   | Ihren angem                   | eldeten Prü                   | fungen für    |
|                                                         | [                        | PDF-Druck        | ]                  |             |                     |                                            |   | das aktuelle                  | Semester ar                   | ngezeigt.     |
|                                                         |                          |                  |                    |             |                     |                                            | • | Über den Bu                   | tton "PDF-D                   | ruck" (unten  |
| Impressum / Datenschutz Erklä                           | ärung zur Barrierefreih  | neit             |                    |             |                     |                                            |   | rechts) könn<br>als PDF erste | en Sie sich d<br>llen lassen. | lie Übersicht |

Tutorial: Prüfungsan- und –abmeldung im QIS/LSF

# II.3. Download-Seite

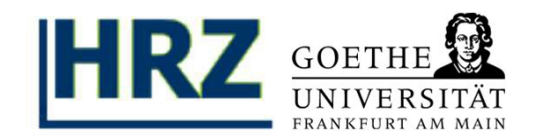

| GOETHE UNIVERSITÄT                                                          |                                                                  |                           | Hilfe   Sitemap   🔀                                                      |
|-----------------------------------------------------------------------------|------------------------------------------------------------------|---------------------------|--------------------------------------------------------------------------|
| Startseite   Abmelden                                                       | I Sie sind a                                                     | ngemeldet als: I in der I | Rolle: Student                                                           |
| Meine Funktionen                                                            | Veranstaltungen Einrichtunge                                     | n Räume und Gebäude       | Personen                                                                 |
| Sie sind hier: Startseite + Prüfungs                                        | erwaltung 🕨 Info über angemeldete Prüfunger                      |                           |                                                                          |
| Allgemeine Verwaltung                                                       |                                                                  |                           | Download-Seite                                                           |
| Studiumsverwaltung                                                          |                                                                  |                           |                                                                          |
| Prüfungsverwaltung                                                          | Bitte speiche                                                    | rn Sie sowohl den Bericl  | nt als auch die Signatur, um später die Richtigkeit dieser Bescheinigung |
| Mein Studiengangplan                                                        |                                                                  |                           | nachweisen zu können.                                                    |
| Meine Veranstaltungen                                                       |                                                                  |                           | Bericht herunterladen / öffnen<br>Signatur herunterladen                 |
| < Navigation ausblenden                                                     |                                                                  |                           | Signatur nerunternauen                                                   |
|                                                                             |                                                                  |                           | Zurück Startseite Abmelden                                               |
| <ul> <li>Klicken Sie a</li> <li>/ öffnen un</li> <li>herunterlad</li> </ul> | auf <i>Bericht herunter</i><br>didanachaufi <i>Signat</i><br>Ien | laden<br>ur               |                                                                          |

Tutorial: Prüfungsan- und –abmeldung im QIS/LSF **II.4. Bericht speichern** 

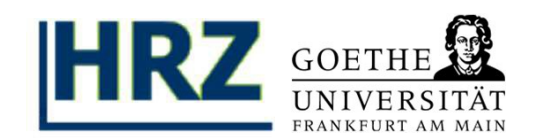

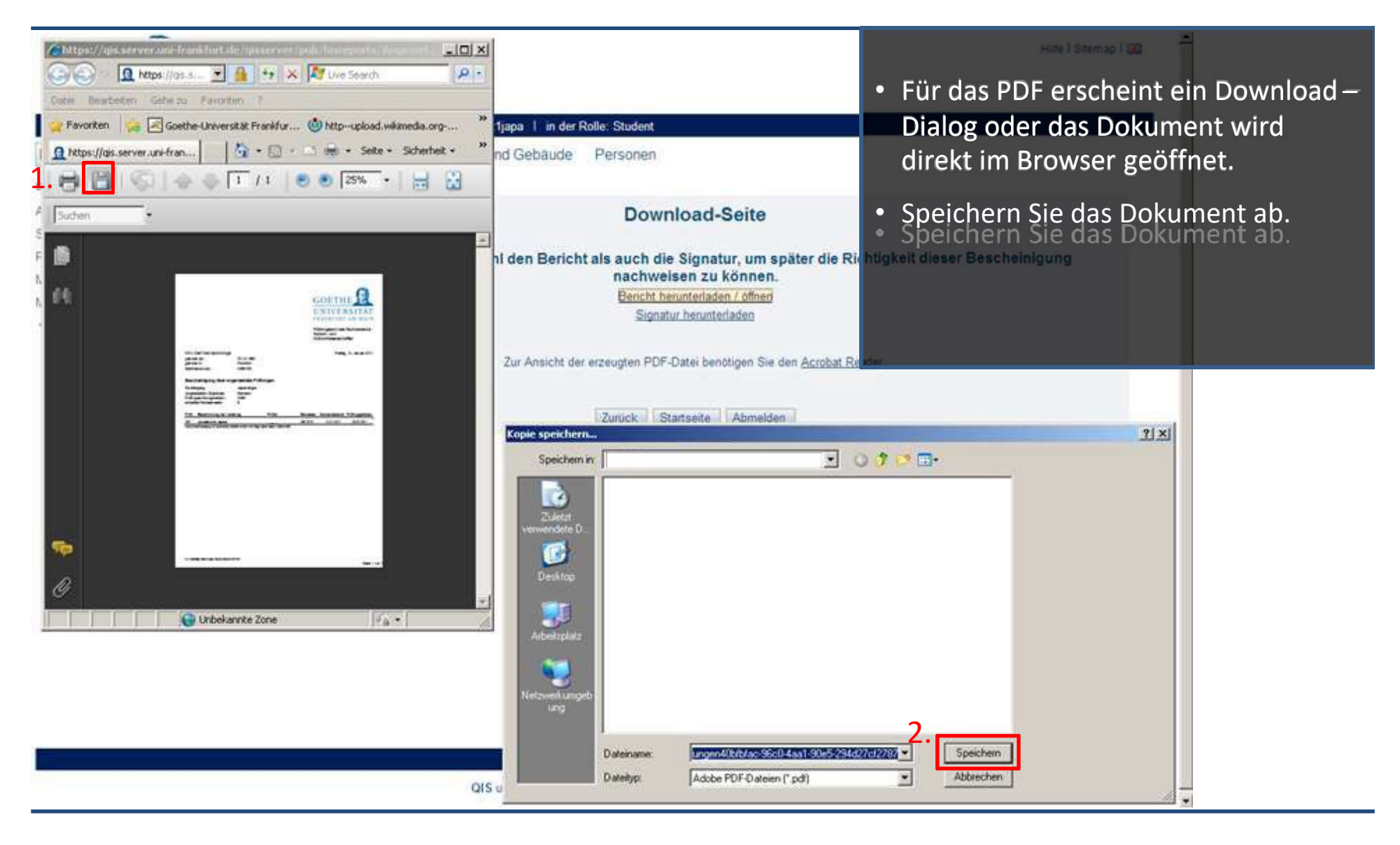

Tutorial: Prüfungsan- und –abmeldung im QIS/LSF

# II.5. Signatur speichern

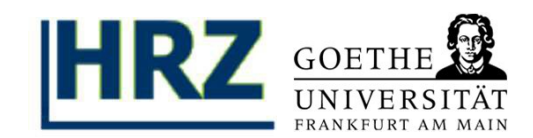

| GOETHE .                                                   |                                           |                                           | Hilfe   Sitemap   🎬                       |
|------------------------------------------------------------|-------------------------------------------|-------------------------------------------|-------------------------------------------|
| UNIVERSITÄT<br>FRANKFURT AM MAIN                           |                                           | •                                         | • Die Signatur dient dem Nachweis der     |
| Startseite   Abmelden                                      | I Sie sind angemeldet als: I              | in der Rolle: Student                     | Echtheit der PDF-Datei.                   |
| Meine Funktionen Veranst                                   | taltungen Einrichtungen Räume und Gebäude | Personen                                  |                                           |
| Sie sind hier: Startseite + Prüfungsverwaltung +           | Info über angemeldete Prüfungen           |                                           | • Klicken Sie auf der Download-Seite      |
| Allgemeine Verwaltung                                      |                                           | Download-Seite                            | Signatur herunterladen                    |
| Studiumsverwaltung<br>Prüfungsverwaltung                   | Bitte speichern Sie sowohl den Beric      | ht als auch die Signatur um nä            | iter die Richtigkeit dieser Bescheinigung |
| Mei- Ctudiasana alas                                       |                                           | nachweisen zu könner.                     | Klicken Sie in Ibrem Browser auf          |
| Me                                                         |                                           | 1 Signatur herunterladen                  | Datei dann Greichern unter und            |
| 2. Datei Bearbeiten Ansicht Favoriten                      | Extras ?                                  |                                           | wählen Sie einen sinnvollen               |
| Neue Registerkarte Strg+T<br>Registerkarte kopieren Strg+K | ankfur >>> Zur Ansicht o                  | der erzeugten PDF-Datei benötigen Sie der | Speicherort für die tyt-Datei             |
| Neues Fenster Strg+N<br>Neue Sitzung                       | 🔊 - 🖻 🖶 - Seite - 💙                       |                                           | Speicherort für die .txt-Datei.           |
| Öffnen Strg+O<br>Bearbeiten                                | bd40a67cd4cf7071e88ad2e2b97               | Zurück Startseite Abmeld in               |                                           |
| 3. Speichern                                               |                                           |                                           |                                           |
| Registerkarte schlieljen Strg+W                            |                                           |                                           |                                           |
| Seite einrichten<br>Drucken Strg+P                         |                                           |                                           |                                           |
| Druckvorschau                                              |                                           |                                           |                                           |
| Senden<br>Importieren und Exportieren                      |                                           |                                           |                                           |
| Eigenschaften<br>Offlinebetrieb<br>Beseden                 |                                           |                                           |                                           |
|                                                            | -                                         |                                           |                                           |
|                                                            | -1                                        |                                           |                                           |
|                                                            |                                           |                                           |                                           |
| Speichert das aktuelle Dokument als Datei.                 |                                           |                                           |                                           |

## Tutorial: Prüfungsan- und –abmeldung im QIS/LSF **III. Prüfungsabmeldung**

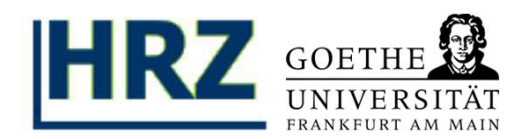

| GOETHE UNIVERSITÄT<br>FRANKFURT AM MAIN<br>Startseite   Abmelden                 | I Sie sind angemeldet als: I in der Rolle: Student            | • Zur Prüfungsabmeldung wählen Sie                                                     |
|----------------------------------------------------------------------------------|---------------------------------------------------------------|----------------------------------------------------------------------------------------|
| Meine Funktionen Sie sind hier: <u>Startseite</u> Prüfungs Allgamaing Vagualtung | Veranstaltungen Einrichtungen Räume und Gebäude Personen      | bitte in der <b>Prüfungsverwaltung</b><br>erneut <b>Prüfungsan- und –</b><br>ahmeldung |
| Studiumsverwaltung                                                               | Prutungsverwaltung                                            | ubinciuung.                                                                            |
| Prüfungsverwaltung<br>Mein Studiengangplan                                       | Prüfungsan- und -abmeldung<br>Info über angemeldete Prüfungen |                                                                                        |
|                                                                                  | Notenspiegel                                                  |                                                                                        |

#### III.1. Modul-Struktur und Prüfungsanmeldung stornieren

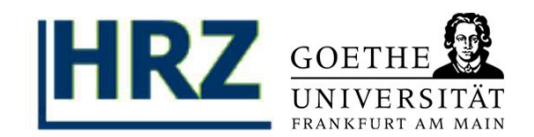

| GOETHE UNIVERSITÄT<br>FRANKFURT AM MAIN<br>Startseite   Abmelden | I Sie sind angemeldet als: I in der Rolle: Student                                                                                                    | <ul> <li>Wählen Sie Ihre Prüfung aus dem<br/>Modulbaum aus.</li> </ul>    |
|------------------------------------------------------------------|----------------------------------------------------------------------------------------------------|---------------------------------------------------------------------------|
| Meine Funktionen                                                 | Veranstaltungen Einrichtungen Räume und Gebäude Personen                                                                                                    |                                                                           |
| Sie sind hier: Startsete • Prüfung                               | verwatung * Prüfungsan- und -abmeldung                                                                                                    | A Nachdom Cio auf                                                         |
| Allgemeine Verwaltung<br>Studiumsverwaltung                      | Prüfungsan- und -abmeldung                                                                                                    | <ul> <li>Nachdem Sie auf</li> <li>Prüfungsanmeldung stornieren</li> </ul> |
| Prüfungsverwaltung<br>Mein Studiengangplan                       | Bitte wählen Sie die an- oder abzumeldene Prüfung aus unten stehender Struktur aus. Klicke                                                                                                    | klicken, müssen Sie dies nochmal                                          |
| Meine Veranstaltungen<br>< Navigation ausblenden                 | <ul> <li>Bachelor Japanologie 2006</li> <li>1100 Modernes Japanisch Grundstufe I</li> <li>1200 Grundwissen Japanologie</li> <li>253 Landeskunde Japans - Prüfungsanmeldung stomieren<br/>Datum: 25:02:2011, Prüfer Termin: 01</li> <li>1300 Grundwissen Japanische Geschichte</li> <li>1400 Fachgeschichte und Methoden</li> <li>1600 Modernes Japanisch Grundstufe I</li> <li>1600 Modernes Japanisch Mittelstufe I + II</li> </ul>                                                                                                    | Destatigen.                                                               |
|                                                                  | Se send her Stattaste * Exclamational * Exclamational * Exclamation * Exclamational * Exclamation * Exclamation | Datum Vorgang<br>25.02.2011 Rücknahme                                     |

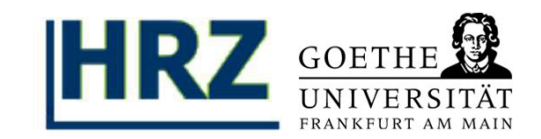

| Meine Funktionen       Veranstaltungen       Einrichtungen       Räume und Gebäude       Personen         is eind her: Stattaste * Prüfungsan- und -abmeldung       Migemeine Verwaltung       Prüfungsan- und -abmeldung         uldumsverwaltung       Prüfungsan- und -abmeldung       Migemeine Verwaltung         trudumsverwaltung       Sie haben soeben folgende Prüfungsan- bzwabmeldungen vorgenommen:         trudusserwaltung       suureungung       rivet vrüfung         trudusserwaltung       suureungung       rivet vrüfung         trudusserwaltung       suureungung       rivet vrüfung         trudusserwaltung       suureungung       rivet vrüfung         trudusserwaltung       suureungung       rivet vrüfung         Nergewissern Sie sich in deraben Sie sich wahr end dieser Sitzung am 14.01.2011 zu folgenden Prüfungen an- oder abgemeldet:         folgenden Übersicht, das Sie sich       Priv       Priving       Prüfer       Datum       Vorgang       Vorgang       Vorbehalt         zum Nachweis der erfolgreichen       An- bzw. Abmeldung von Prüfungen laden Sie sich bitte unbedingt die Bescheinigung "Info über         Der Vorgang Rücknahme sollte Imwerent       sollte Imwerent       ie zugehörige Signatur als Datei herunter. Im Zweifel dienen diese Dateien dem Nachweis der         Status OK sein.       Weters Prufungen anmelden Sizete te       Abmeldung. | Startseite   Abmelden                                                                                                    | Sie sind angem                                                                                           | eldet als: I in der F                                                                                                    | Rolle: Student                                                                              |                                                                                             |                                                                                                    |                                                                  |                                                                    |                                                               |
|----------------------------------------------------------------------------------------------------|----------------------------------------------------------------------------------------------------|----------------------------------------------------------------------------------------------------|----------------------------------------------------------------------------------------------------|---------------------------------------------------------------------------------------------|---------------------------------------------------------------------------------------------|----------------------------------------------------------------------------------------------------|------------------------------------------------------------------|--------------------------------------------------------------------|---------------------------------------------------------------|
| e and hie: <u>Stateste</u> * <u>Prifundaser-value</u> * <u>Prifundaser- und - abmeldung</u><br>tudiumsverwaltung<br>tudiumsverwaltung<br>tem Studiengangplan<br>Norgewissern Sie sich in der aben Sie sich während dieser Sitzung am 14.01.2011 zu folgenden Prüfungen an- oder abgemeldet:<br>folgenden Übersicht, das Sie sich<br>tatsächlich abgemeldet haben, taten Spracher senschaften -1 253 Landeskunde Japans 25.02.2011 Rucknahme<br>Der Vorgang <i>Rücknahme</i> Sollte im gerecht<br>Nachweis der erfolgreichen An- bzw. Abmeldung von Prüfungen laden Sie sich bitte unbedingt die Bescheinigung "Info über-<br>ansemelsese Prüfungen annolden" Statu <u>18</u> Abmeldung<br>Vorgang <i>Rücknahme</i> Sollte im gerecht<br>n An- bzw. Abmeldung.<br>Status <i>OK</i> sein.<br>Wetere Pruetungen annolden Statu <u>18</u> Abmelden                                                                                                    | Meine Funktionen Verar                                                                                                    | nstaltungen Einrichtungen                                                                                | Räume und Gebäude                                                                                                    | Personen                                                                                    |                                                                                             |                                                                                                    |                                                                  |                                                                    |                                                               |
| Jägemeine Verwaltung       Prüfungsan- und -abmeldung         tudiumsverwaltung       Sie haben soeben folgende Prüfungsan- bzwabmeldungen vorgenommen:         tein Studiengangplan       Sie haben soeben folgende Prüfungsan- bzwabmeldungen vorgenommen:         tein Studiengangplan       sie weinengang         tein Studiengangplan       sie haben soeben folgende Prüfungsan- bzwabmeldungen vorgenommen:         tein Studiengang       sie haben soeben folgende Prüfungsan- bzwabmeldungen vorgenommen:         tein Studiengang       sie nich vorgen geneticet in der aben Sie sich während dieser Sitzung am 14.01.2011 zu folgenden Prüfungen an- oder abgemeldet:         folgenden Übersicht, das Sie sich tatsächlich abgemeldet haben. haten Sprachwis senschaften -1       25 02 2011         Zum Nachweis der erfolgreichen An- bzw. Abmeldung von Prüfungen laden Sie sich bitte unbedingt die Bescheinigung "Info über hie zugehorige Signatur als Datei herunter. Im Zweifel dienen diese Dateien dem Nachweis der n. An- bzw. Abmeldung.         Status OK sein.       Wetere Pruefungen anmelden Stater (is Abmelden)                                                                                                    | e sind hier: Startsete + Prüfungsverwaltun                                                                                 | g • Prüfungsan- und -abmeldung                                                                           |                                                                                                    |                                                                                             |                                                                                             |                                                                                                    |                                                                  |                                                                    |                                                               |
| Understervaltung       Sie haben soeben folgende Prüfungsan- bzwabmeldungen vorgenommen:         Nangstein susblenden       Sie haben soeben folgende Prüfungsan- bzwabmeldungen vorgenommen:         Nangstein susblenden       Sie haben soeben folgende Prüfungsan- bzwabmeldungen vorgenommen:         Nangstein susblenden       Sie sich in deraben Sie sich vär<br>folgenden Übersicht, das Sie sich<br>tatsächlich abgemeldet haben.haten Spracher<br>angemeldet haben.haten Spracher       rend dieser Sitzung am 14.01.2011 zu folgenden Prüfungen an- oder abgemeldet:         Vergewissern Sie sich in deraben Sie sich vär<br>folgenden Übersicht, das Sie sich<br>tatsächlich abgemeldet haben.haten Spracher       PrNr       Prüfung       Prüfer       Datum       Vorgang       Vorbehalt         Vergewissern Sie sich in deraben Sie sich<br>folgenden Übersicht, das Sie sich<br>tatsächlich abgemeldet haben.haten Spracher       PrNr       Prüfung       Prüfer       Datum       Vorgang       Vorbehalt         Vun Nachweis der erfolgreicher<br>Status OK sein.       Wetere Prüfungen anmelden Statu te       Abmeldung.       Signatur als Datei herunter. Im Zweifel dienen diese Dateien dem Nachweis der<br>n) An- bzw. Abmeldung.                                                                                                    | Ilgemeine Verwaltung                                                                                                    | Prüfungsan- und -ab                                                                                      | omeldung                                                                                                    |                                                                                             |                                                                                             |                                                                                                    |                                                                  |                                                                    |                                                               |
| Status OK       Status OK                                                                                  | rüfungsverwaltung<br>rüfungsverwaltung<br>lein Studiengangplan                                                             | Sie haben soeben folgen                                                                                  | de Prüfungsan- bzw.                                                                                                    | -abmeldunge                                                                                 | n vorgenor                                                                                  | mmen:                                                                                                    |                                                                  |                                                                    |                                                               |
| <ul> <li>Vergewissern Sie sich in der ben Sie sich während dieser Sitzung am 14.01.2011 zu folgenden Prüfungen an- oder abgemeldet:<br/>folgenden Übersicht, das Sie sich<br/>tatsächlich abgemeldet haben, wienen Sprachweiser Strauen ander abgemeldet in dieser Sitzung am 14.01.2011 zu folgenden Prüfungen an- oder abgemeldet:</li> <li><u>Priler Datum Vorgang Vorbehalt</u><br/>senschaften -1 253 Landeskunde Japans 25.02.2011 Rücknahme</li> <li>Der Vorgang Rücknahme sollte Imgerechtion<br/>status OK sein.</li> <li>Wetere Pruefungen anmelden Status te Abmelden</li> </ul>                                                                                                    | foins Managatatungan                                                                                                    | Studiengang                                                                                              | rufung                                                                                                    | Prüfer                                                                                      | Datum                                                                                       | Vorgang                                                                                                    | Status                                                           |                                                                    |                                                               |
| Vergewissern Sie sich in der ben Sie sich währ       rend dieser Sitzung am 14.01.2011 zu folgenden Prüfungen an- oder abgemeldet:         folgenden Übersicht, das Sie sich       PrNr       Prufer       Datum       Vorgang       Vorbehalt         tatsächlich abgemeldet haben. haten Sprachweis der erfolgreichen       An- bzw. Abmeldung von Prüfungen laden Sie sich bitte unbedingt die Bescheinigung "Info über         Der Vorgang Rücknahme sollte Imgerechtion       An- bzw. Abmeldung.         Status OK sein.       Wetere Prufungen anmelden       Status                                                                                                    | Maximize suchlanden                                                                                                    |                                                                                                    |                                                                                                    |                                                                                             |                                                                                             | and the second second sec |                                                                  |                                                                    |                                                               |
| Catsachnich abgemeidet naben, nater Sprache senschaften -1       253       Landeskunde Japans       25.02.2011       Rücknahme         Zum Nachweis der erfolgreichen<br>Der Vorgang Rücknahme sollte imperent<br>Status OK sein.       An- bzw. Abmeldung von Prüfungen laden Sie sich bitte unbedingt die Bescheinigung "Info über<br>in zugehörige Signatur als Datei herunter. Im Zweifel dienen diese Dateien dem Nachweis der<br>n) An- bzw. Abmeldung.                                                                                                    | Vergewissern Sie                                                                                                    | Bachelor Japanologie 2006 25<br>sich in deraben Sie sich                                                 | 53 andeskunde Japans<br>h während dieser Sitz                                                                                                    | ung am 14.01                                                                                | 25 02 201<br>2011 zu fo                                                                     | 1 Rücknahme                                                                                                    | OK<br>fungen ar                                                  | n- oder abge                                                       | emeldet:                                                      |
| Der Vorgang <i>Rücknahme</i> sollte imperent<br>Status <i>OK</i> sein.                                                                                                    | Vergewissern Sie<br>folgenden Übersi                                                                                       | Bacheler Japanologie 2005 2:<br>sich in der ben Sie sich<br>icht, das Sie sich                           | 53 andeskunde Japans<br>h während dieser Sitz                                                                                                    | ung am 14.01<br>Nr    Prüfung                                                               | 25.02 201<br>2011 zu fol                                                                    | 1 Rücknahme<br>Igenden Prü<br>üfer                                                                                                    | OK<br>fungen ar<br>Datum                                         | 1- oder abge                                                       | emeldet:<br>Vorbehalt                                         |
|                                                                                                    | <ul> <li>Navgenion ausbierden</li> <li>Vergewissern Sie<br/>folgenden Übersi<br/>tatsächlich abger</li> </ul>              | Bacheler Japanologie 2005 23<br>sich in deraban Sie sich<br>icht, das Sie sich<br>neldet haben. ander So | 53 andeskunde Japans<br>h während dieser Sitz<br>   Pi<br>rachwirsenschaften -1 25                                                                    | ung am 14.01<br>Nr    Prüfung<br>3 Landeskund                                               | 25.02.201<br>2011 zu fol<br>Pri<br>9 Japans                                                 | 1 Rücknahme<br>Igenden Prü<br>üfer                                                                                                    | OK<br>fungen ar<br>Datum<br>25.02.2011                           | n- oder abge<br>Vorgang<br>Rücknahme                               | emeldet:<br>Vorbehalt                                         |
|                                                                                                    | <ul> <li>Vergewissern Sie</li> <li>folgenden Übersi</li> <li>tatsächlich abger</li> <li>Der Vorgang <i>Rück</i></li> </ul> | Bacheler Japanologie 2005 24<br>sich in der ben sie sich<br>icht, das Sie sich<br>neldet haben.          | andeskunde Japans<br>h wäh rend dieser Sitz<br>Pr<br>rachwi senschaften -1 25<br>Ichen An- bzw. Abmeld<br>lie zugehörige Si<br>recht n) An- bzw. Abme | ung am 14.01<br>Nr Prüfung<br>3 Landeskunde<br>ung von Prüfur<br>gnatur als Date<br>eldung. | 25.02.201<br>2011 zu fol<br>Pri<br>9 Japans<br>9 Japans<br>9 Japans<br>9 Japans<br>9 Japans | 1 Rücknahme<br>Igenden Prü<br>üfer<br>Sie sich bitte<br>Im Zweifel die                                                                                                    | OK<br>fungen ar<br>Datum<br>25.02.2011<br>unbedingt<br>nen diese | - oder abge<br>Vorgang<br>Rücknahme<br>die Beschein<br>Dateien den | vorbehalt<br>Vorbehalt<br>nigung "Info über<br>n Nachweis der |

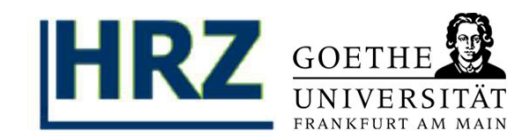

#### Kontakt:

Bei inhaltlichen Fragen oder Problemen wenden Sie sich bitte an Ihr **Prüfungsamt**.

Bei technischen Problemen richten Sie bitte Ihre Fragen via Email an:

HRZ / QIS-Team Email: qis-admin@rz.uni-frankfurt.de